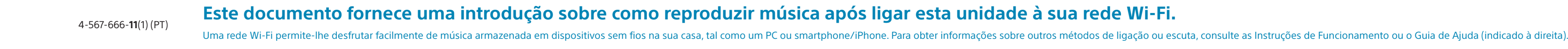

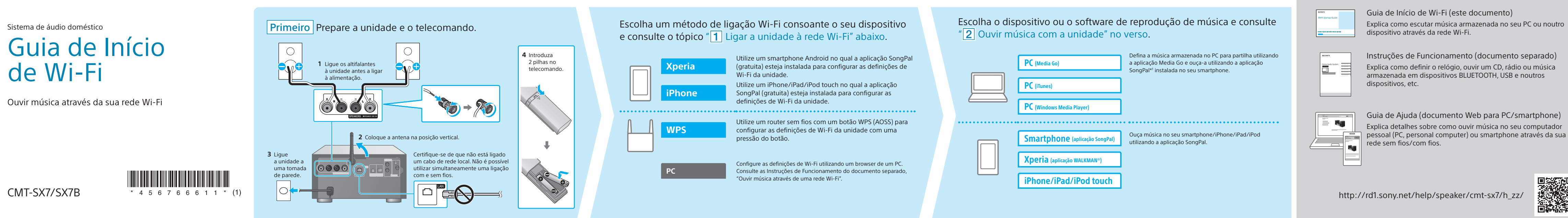

# **1** Ligar a unidade à sua rede Wi-Fi

SONY

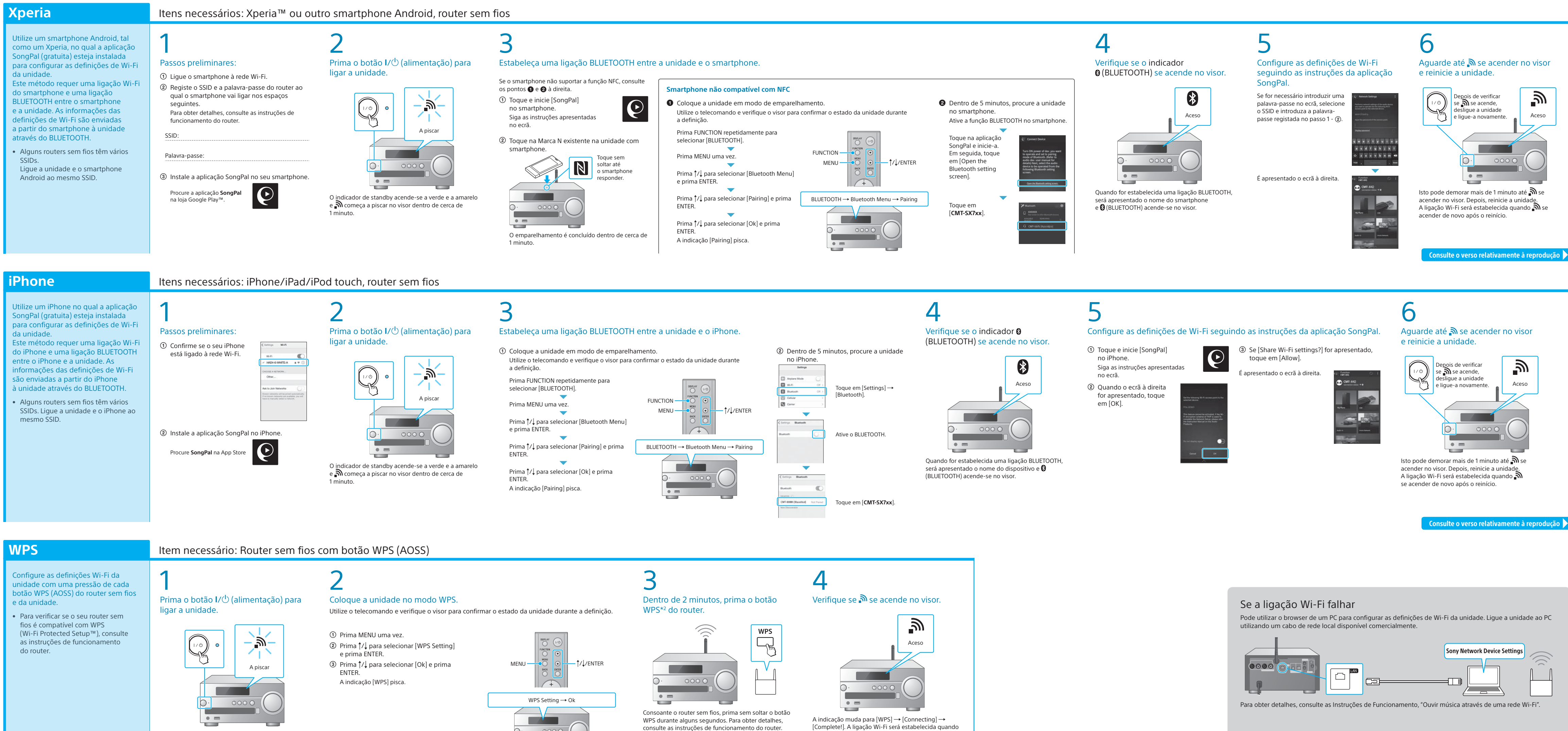

\*2 O botão WPS pode chamar-se "botão AOSS" consoante

o router sem fios.

O indicador de standby acende-se a verde e a amarelo e no começa a piscar no visor dentro de cerca de 1 minuto.

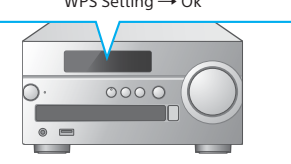

\*1 Se utilizar a aplicação Media Go diretamente no PC sem um smartphone, é necessário outro método de ligação que não

#### uma rede (por exemplo, uma ligação BLUETOOTH).

### **Documentos fornecidos**

Instruções de Funcionamento (documento separado) Explica como definir o relógio, ouvir um CD, rádio ou música

armazenada em dispositivos BLUETOOTH, USB e noutros dispositivos, etc.

Guia de Ajuda (documento Web para PC/smartphone) Explica detalhes sobre como ouvir música no seu computador pessoal (PC, personal computer) ou smartphone através da sua rede sem fios/com fios.

http://rd1.sony.net/help/speaker/cmt-sx7/h\_zz/

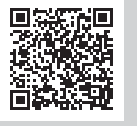

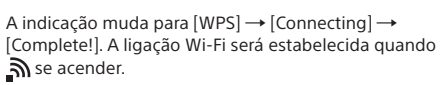

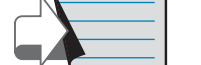

# **2** Ouvir música com a unidade

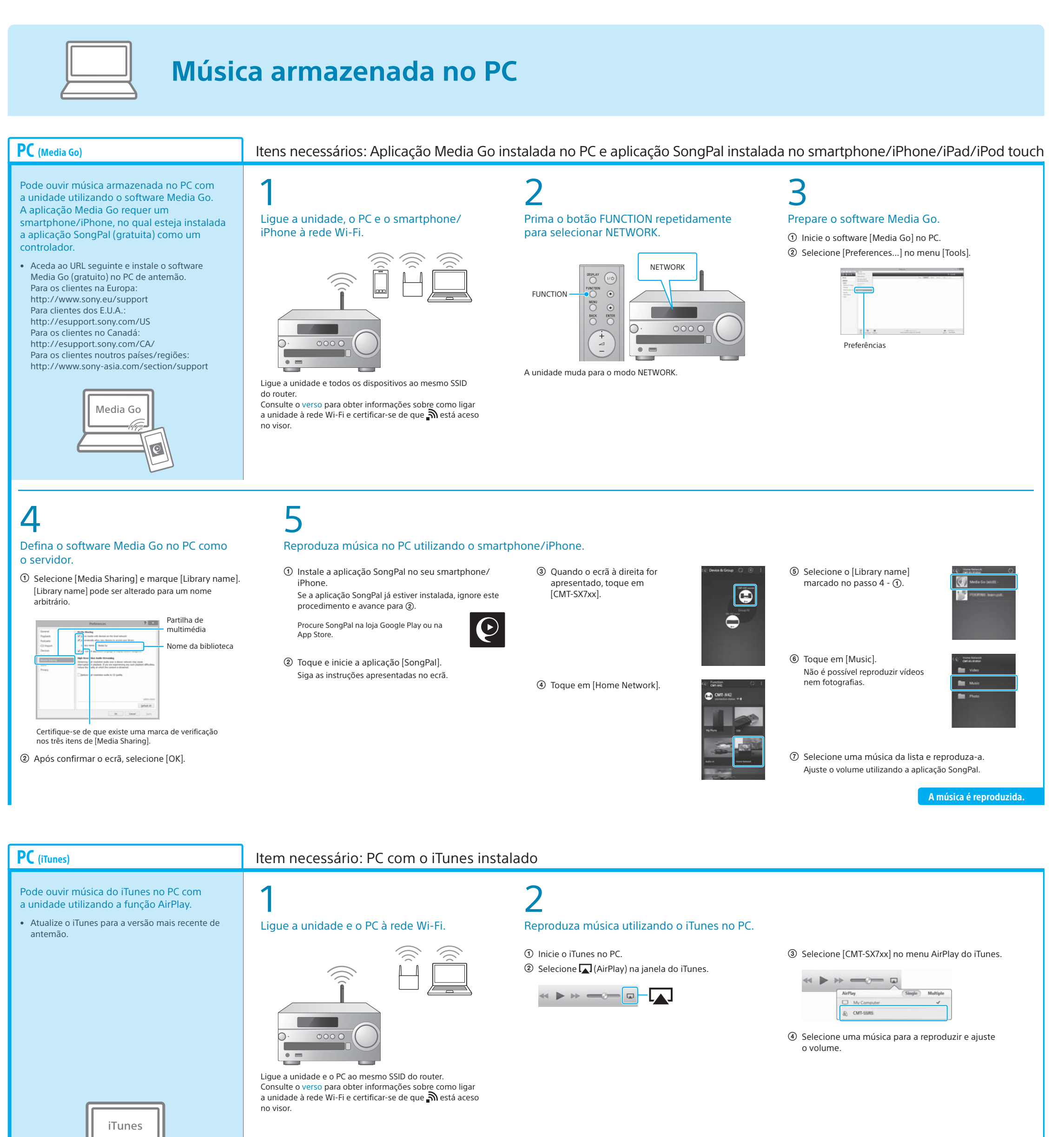

**PC** (Windows Media Player)

Pode ouvir música utilizando o Windows Media Player no PC com

a unidade. • Consulte o Guia de Ajuda para obter mais detalhes.

http://rd1.sony.net/help/speaker/cmt-sx7/h\_zz/

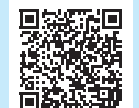

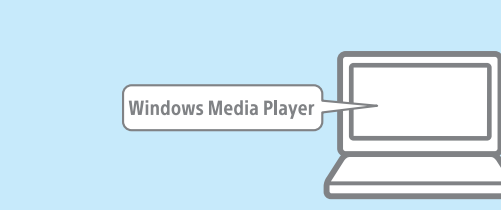

### SongPal Link:

Desfrute de música em qualquer divisão através de Wi-Fi. Pode ouvir a sua música favorita armazenada nos PCs ou telemóveis e além disso, música de serviços de transmissão em sequência, em divisões diferentes com a máxima qualidade de som.

Utilize a aplicação SongPal instalada no smartphone/iPhone para

controlar a função. Se utilizar vários dispositivos compatíveis com a função SongPal Link, todos os dispositivos terão de estar ligados à mesma rede Wi-Fi. Para obter mais detalhes, consulte o Guia de Ajuda indicado à direita ou o Guia de Início de Wi-Fi fornecido com cada dispositivo.

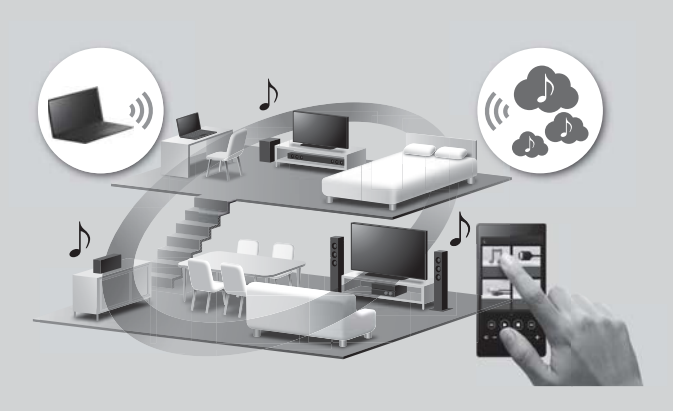

A música é reproduzida.

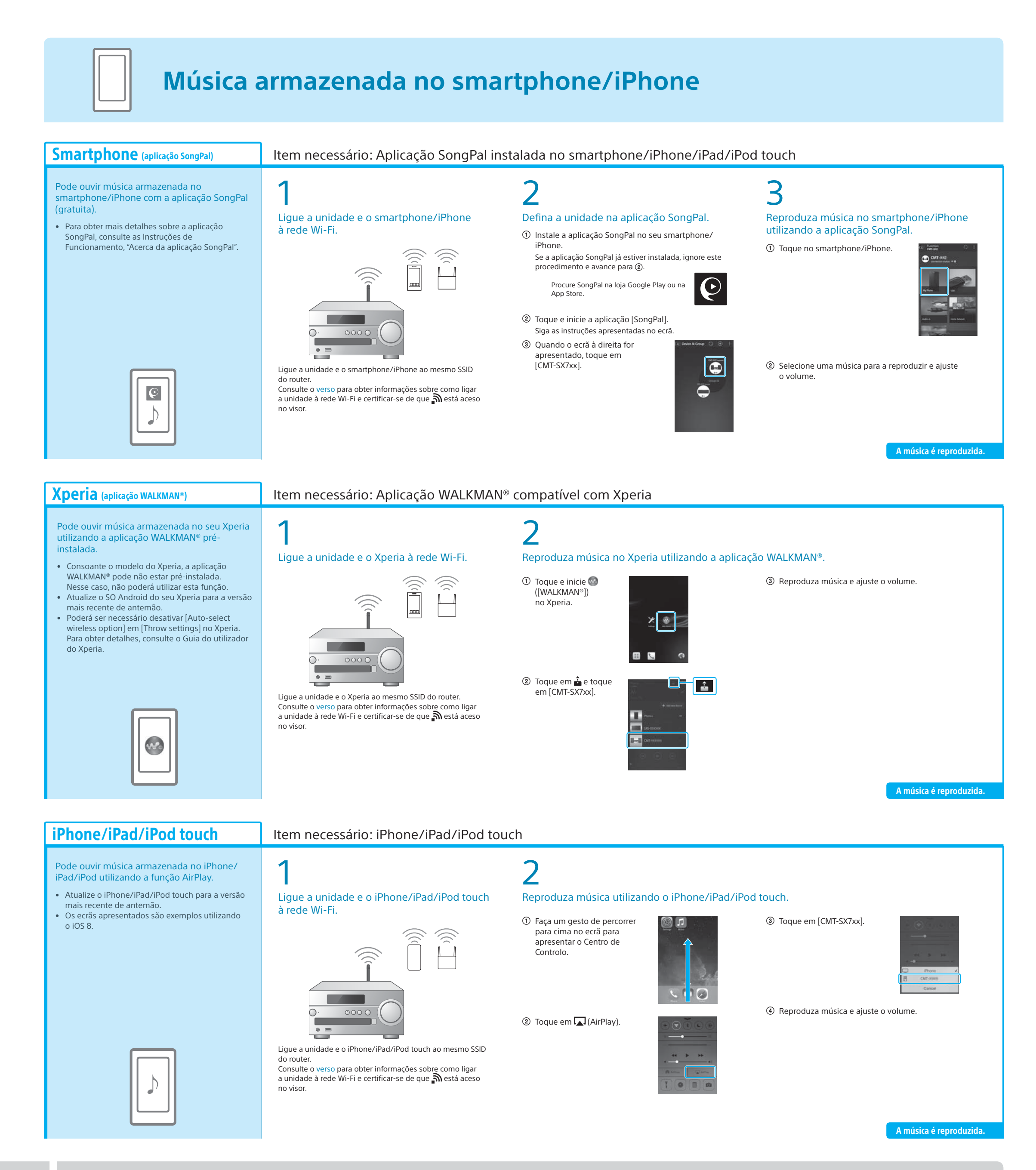

# Para obter mais informações sobre a unidade, consulte a documentação adicional

## Instruções de Funcionamento (documento separado)

- Informações de segurança Localização e função dos controlos
- Acertar o relógio
- Ouvir um CD e rádio
- Método de ligação/reprodução com o dispositivo BLUETOOTH, USB ou outros dispositivos
- Acerca da função NFC
- Ligação de rede Wi-Fi utilizando um PC Menu de definições utilizável
- Atualização de software
- Ligação com a aplicação SongPal
- Resolução de problemas
- Características técnicas

etc.

Guia de Ajuda (documento Web para PC/smartphone)

- Detalhes da ligação de rede Wi-Fi
- Ligação com a aplicação SongPal
- Método de reprodução e ligação de rede com cada SO/dispositivo etc.

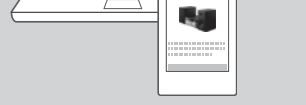

10.00

Targo Ductos

URL do Guia de Ajuda: http://rd1.sony.net/help/speaker/cmt-sx7/h\_zz/

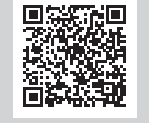